- 1. Create a C# project of type class library.
- 2. Change the class name as desired.
- 3. Define some class members, as specified in the eDocPrintPro SDK help:
- 4. Add a default constructor to the class.
- 5. Define an interface with the same members and inherit the class from it.
- 6. Decorate the class with the attribute: ClassInterface(ClassInterfaceType.None).

Here is a code sample:

```
namespace test
{
    [ClassInterface(ClassInterfaceType.None)]
    public class Test : ITest
    {
        public Test()
        {
        }
        public void ShowConfigDialog(string printerName)
        {
            MessageBox.Show("config");
        }
        public int ProcessFile(string printerName, string jobID, string folder, string
files)
        {
            MessageBox.Show(folder + "\\" + files);
            return 0;
        }
    }
   public interface ITest
    {
        void ShowConfigDialog(string printerName);
        int ProcessFile(string printerName, string jobID, string folder, string files);
    }
}
```

- 7. Sign the assembly.
- 8. Change the project properties: Application / Assembly Information / Make assembly COM-Visible.
- 9. Build the assembly.
- Register the assembly (you can write a similar line in the post build event: "C:\Windows\Microsoft.NET\Framework64\v2.0.50727\regasm" "\$(TargetPath)" /tlb /nologo /codebase or "C:\Windows\Microsoft.NET\Framework\v2.0.50727\regasm" "\$(TargetPath)" /tlb /nologo /codebase, depending on the host system architecture
- 11. Create the ini file in the <eDoc installation directory>\Plugins according to the eDocPrintPro SDK documentation, sample:

[Params] Description=Test plugin Type=com ID=test.Test Extensions=\* HasUI=yes Process=POST